ラウンドダンス楽曲の購

# Amazonアカウント取得編

一般社団法人 日本スクエアダンス協会
 ラウンドダンス小委員会監修

Amazonで楽曲を購入する前に

 Amazonにユーザー登録をする Amazon(アマゾン)を利用するには、まずユーザー登録(アカウント作成)が必要です。

ブラウザの検索機能を使ってAmazonを探すか、下記のURLを入力してAmazonのサイトに入ります。

#### https://www.amazon.co.jp/

Amazonのサイトに入ると右の ような画面になります。 (上の黒い帯の部分以外は、 その時によって変わります)

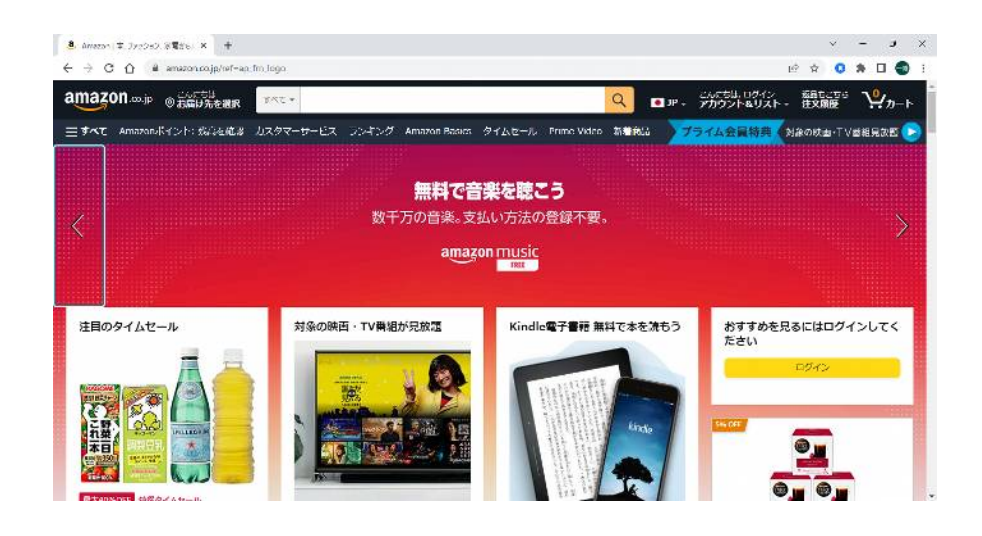

# (1) アカウントの作成

①アカウント&リストにマウスを持って行くと「ログイン」のボタンと「初めてご利用ですか?新規登録はこちら」が 表示されますので、「新規登録はこちら」をクリックします。

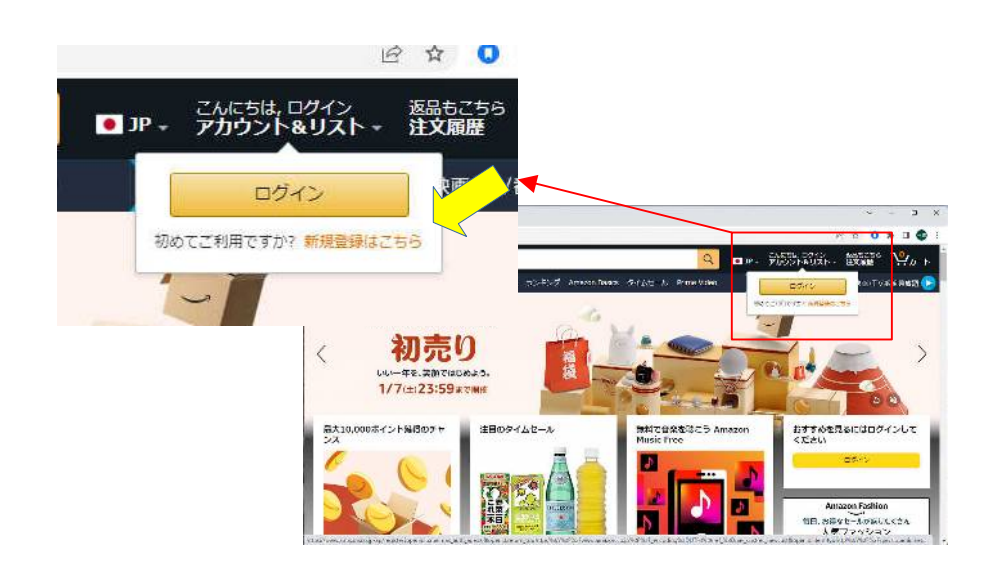

②アカウント作成画面に変わったら

- 氏名、フリガナを入力します
- 携帯電話番号またはメールアドレスを入力します(これがログインするときのユーザー名になります)
   メールアドレスを登録すると、amazonから確認の

| をしてくおいてださい                                                                                                    | ← → G im amazon.co.jp/ap/register/openid.pape.max_auth_age=08/openid.return_to=https%5A%e2F%e2Pwww.amazon.co.jp%e2F%                              |
|----------------------------------------------------------------------------------------------------|----------------------------------------------------------------------------------------------------|
|                                                                                                    | amazon                                                                                                    |
| <ul> <li>ハスワートを入力します</li> <li>パスワードは画面に表示されず、「・」だけが表示</li> <li>されます。間違えないように入力し、忘れないよう</li> <li>にしてください</li> <li>「次に進む」ボタンをクリックします</li> </ul> | アカウントを作成<br>158<br>153 (例: アマジン大部)<br>70ガナ                                                                                                    |
|                                                                                                    | 構要報道器号またはメールアドレス<br>//スワード<br>磁急な文学の表です<br>//スワードは最高な学家りますか?<br>もう一度//スワードを入力してください<br>次に値む<br>Amazonの利用規約とプライバシー規約に開発いただける<br>潜台場アカウントを作成してください。 |

• 「メールアドレスを確認する」ボタンをクリックすると

メールアドレスにメールが届きます。

### amazon.co.jp

| アカウントを作成                                            | 7211 | AD 編集IE 表示(Y) 移動(G) メッセージ(M) 予定とTaDa(N) ツール(I) ヘルプ(H)                                                               |                                          | - 0                    | ×                                                                                                    |
|-----------------------------------------------------|------|----------------------------------------------------------------------------------------------------|------------------------------------------|------------------------|----------------------------------------------------------------------------------------------------|
| 氏名                                                  |      | <ul> <li></li></ul>                                                                                                 | の 検索 <ctrl+k></ctrl+k>                   |                        | =                                                                                                    |
| 丸山一雄                                                |      | 至当人 Amazon.co.jp <account-update创amazon.co.jp> ④<br/>原先 manusdrd-kensyu@yahoo.co.jp ④</account-update创amazon.co.jp> | ✿ 全員に返信 ∨ ↓ ● 数送 ┃ 留 7-カ17 ↓ の 迷惑マークを付ける | 留 削除 その他、<br>2023/01/1 | <ul> <li>✓</li> <li>✓</li></ul> |
| フリガナ                                                | 9    | 洋名 Amazon: 確認コードのお知らせ                                                                                               |                                          |                        |                                                                                                    |
| マルヤマカズオ                                             | ~    | も このメッセージは迷惑メールであると思われます。                                                                                           | 詳細(1)                                    | 非迷恋X-IL(N)             | ×                                                                                                    |
| 携帯電話番号またはメールアドレス                                    |      | Amazon:確認コードのお                                                                                                    | 知らせ                                      |                        |                                                                                                    |
| marusdrd-kensyu@yahoo.co.jp                         |      | お客様が指定したメールアドレスを確認します。登録画面に<br>956903                                                                               | 以下の確認コードを入力してください。                       |                        |                                                                                                    |
| パスワード                                               |      | 注意:アカウントの情報を守るため、この確認コードは他の                                                                                         | )人と共有しないでください。                           |                        |                                                                                                    |
| •••••                                               |      |                                                                                                    |                                          |                        |                                                                                                    |
| i パスワードは最低6文字ありますか?                                 |      |                                                                                                    |                                          |                        |                                                                                                    |
| もう一度パスワードを入力してください                                  |      |                                                                                                    |                                          |                        |                                                                                                    |
| •••••                                               |      |                                                                                                    |                                          |                        |                                                                                                    |
|                                                     |      |                                                                                                    |                                          |                        |                                                                                                    |
| メールアドレスを確認する                                        |      |                                                                                                    |                                          |                        |                                                                                                    |
| Amagaaの利用相約レデニブバッ 相約に同会いただける                        | 193  |                                                                                                    |                                          |                        |                                                                                                    |
| Anitazonの利用規約とフライバン一規約に回思いただける<br>現在は安ちらいたちた成してくなさい | I←   | 0=0                                                                                                    |                                          | Today /                | 47 V                                                                                                    |

• メールの中にある確認コードを入力します

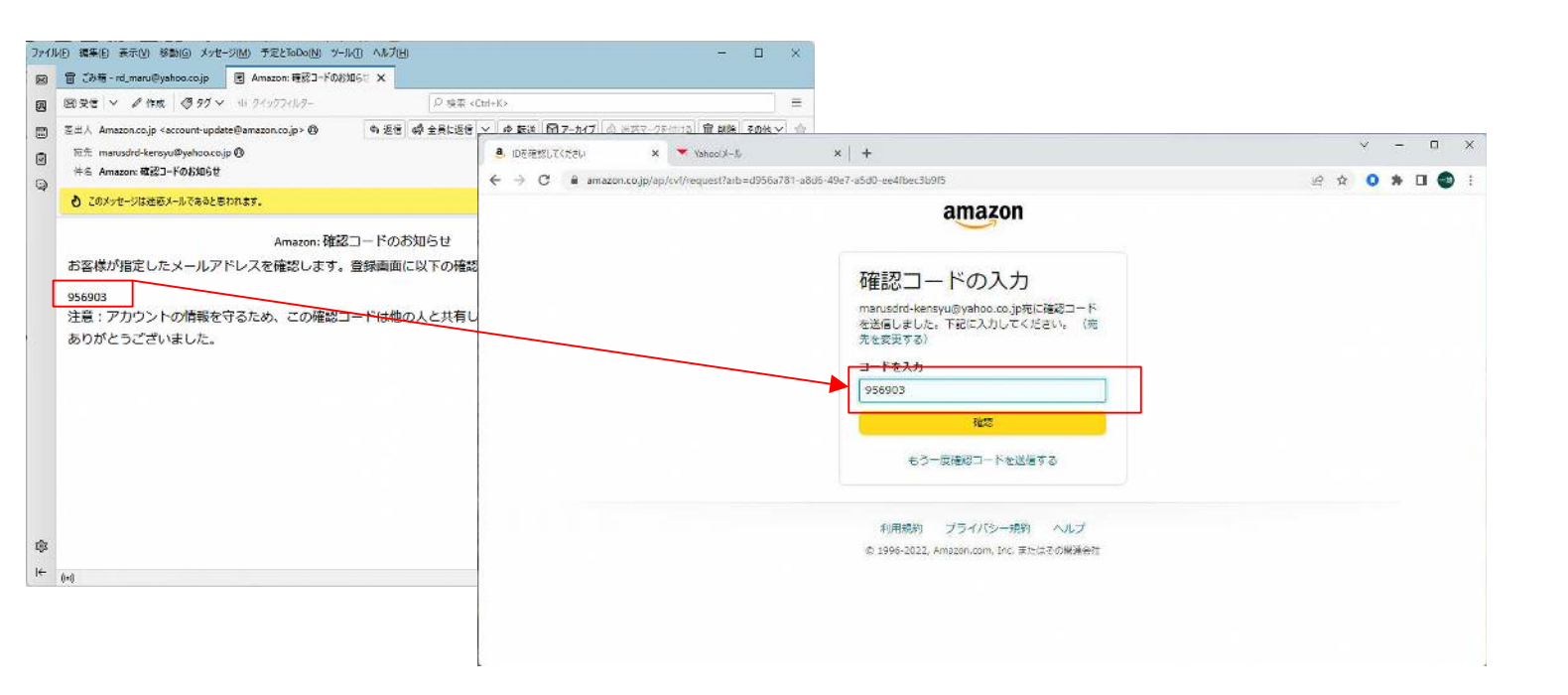

#### 携帯電話番号を登録します

携帯電話はセキュリティの強化に使われます。 普段と違う場所や違うパソコンなどでログイン しようとすると、携帯電話に確認のメッセージ が送られてきます。ここで、確認しない限り口 グインはできません。

- 入力は最初の"0"を省きます。 090-1234-5678ならば、 9012345678と入力します。
- 入力が終わったら「携帯電話番号を追加する」ボタンを クリックします

| 携帯電                                                           | 話番号を追加する                                                                                                    |
|---------------------------------------------------------------|----------------------------------------------------------------------------------------------------|
| アカウントの <sup>-</sup><br>話番号を追加                                 | セキュリティを強化するため、携帯電<br>して確認してください。                                                                                                    |
| 新しい携帯電                                                        | 話番号                                                                                                    |
| JP +81 v                                                      |                                                                                                    |
| 携帯電話番号;<br>メッセージで!<br>に回グインと・<br>さい。詳細に<br>い。メッセー・<br>ります。メッ・ | を登録すると、Amazonからテキスト<br>自動セキュリティ通知を受け取ること<br>とになります。キャンセルするには、<br>セキュリティ」で番号を削除してくだ<br>ついては、ヘルプに返信してくださ<br>ジ料金やデータ料金がかかる場合があ<br>セージは不定期に送信されます。 |
| 1                                                             | 携帯電話番号を追加する                                                                                                    |

© 1996-2022, Amazon.com, Inc. またはその関連会社

7

携帯電話のメッセンジャー(SMS)にワンタイムパスワードが届きます .

この確認コードを入力してください

入力が終わったら「アカウントの作成」 ボタンをクリックします

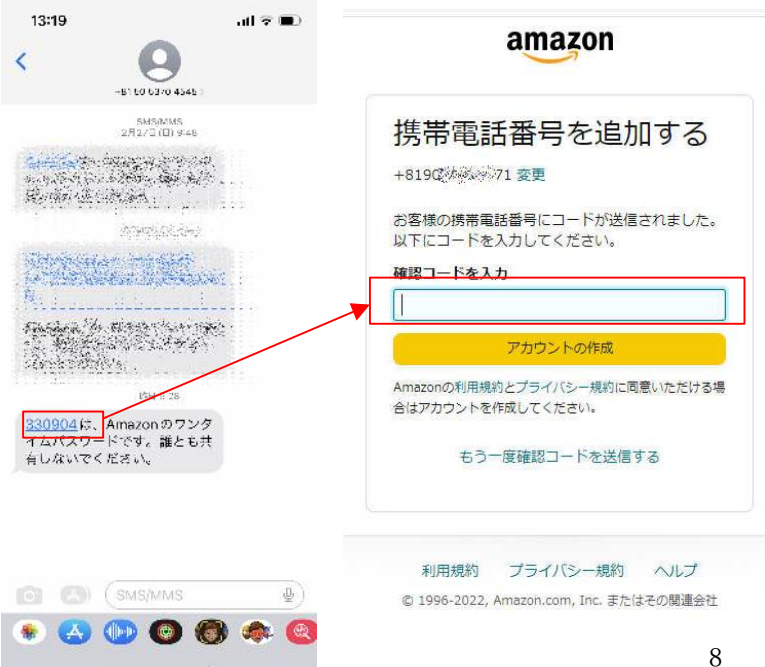

自分のアカウントができたか確認します この部分が自分の名前に変わっているはずです

もし、この時、下の図のように 「ログイン」と表示されたなら ログインボタンをクリックし、 アカウント作成の時に入力した 「Eメールまたは携帯電話番号」 を入力し、「次に進む」、 同時に作成したパスワードを入 力します。

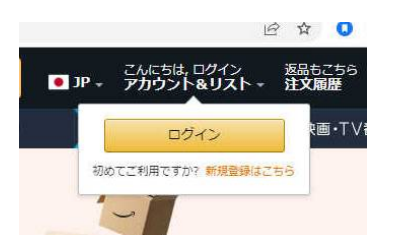

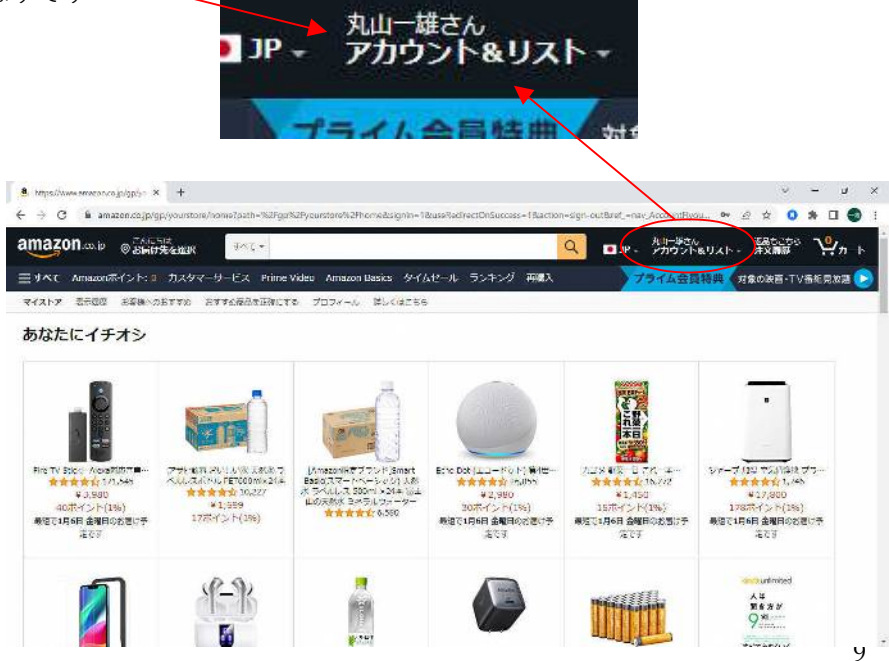

## (2) 個人情報の登録

住所や支払方法の情報を登録します。

アカウント&リストの中のアカウントサービスをクリックします

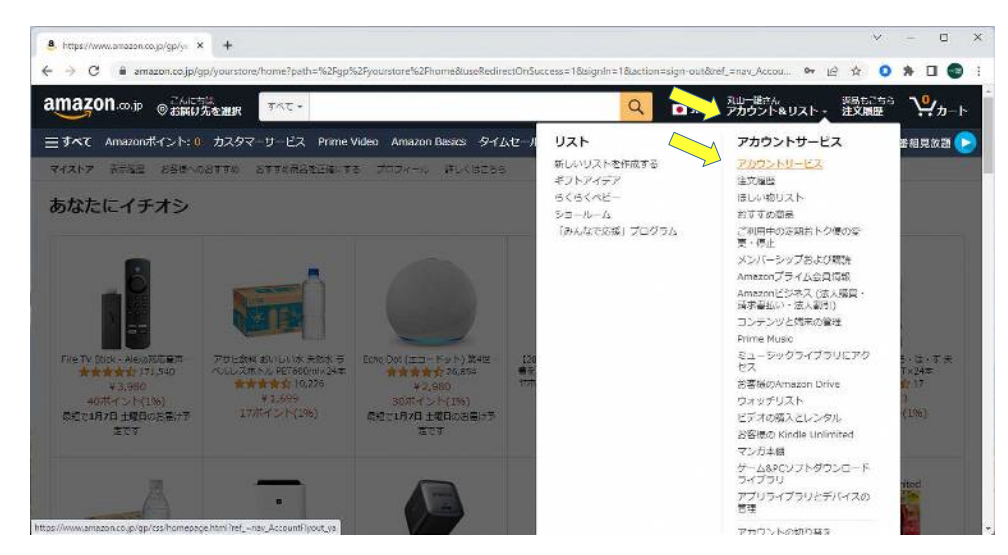

• 画面がアカウントサービスの画面となります

この中の、「お客様の支払方法」を選択します。

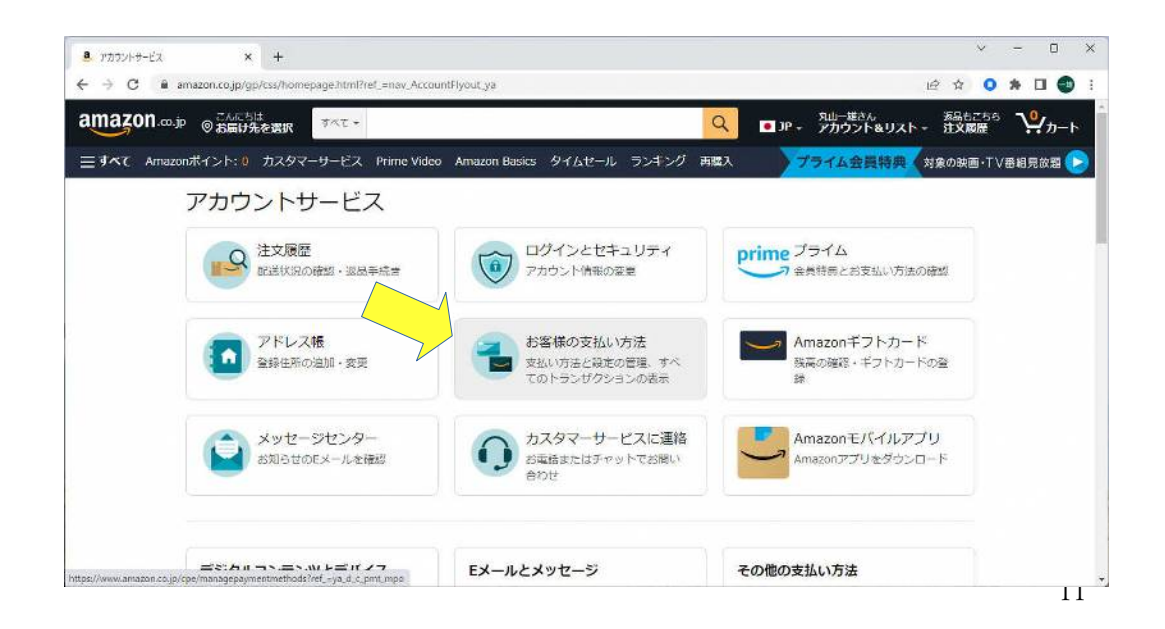

支払方法を入力します

初めて登録したときは何も登録されていませんので、これを登録します。クレジットカード、デビットカード、後払い、携帯決済、Amazonギフトカードの登録ができますが、最も一般的なクレジットカードでの登録を行います。

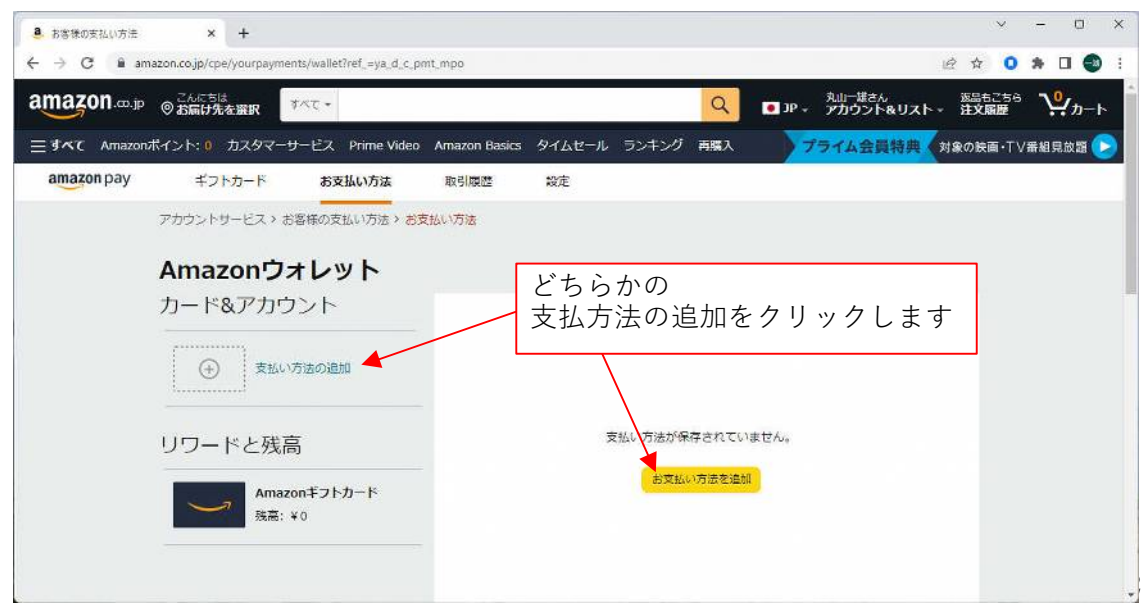

• 「クレジットまたはデビットカードを追加」をクリック

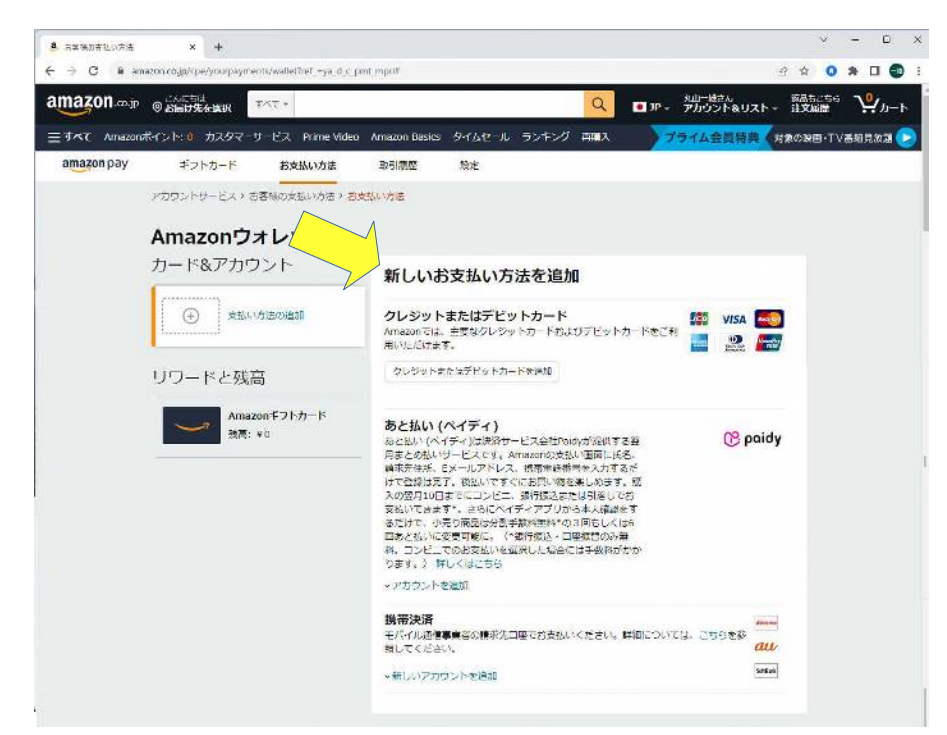

 クレジットカードの表面に記載されているカード番号とクレジットカード名義人(ローマ字)を正確に入力 します。有効期限は"10/23"のように4桁で記載されていますので、これを有効期限欄に記入します。

カード番号を入力すると枠の脇にカード会社のロゴが表示されます。

全て入力したら「カードの追加」をクリックします。

| 8 85倍の支払い方法   | × +                                                                                                    |                                                                                                    | v – 0 ×                               |                                                 |                           |
|---------------|----------------------------------------------------------------------------------------------------|----------------------------------------------------------------------------------------------------|---------------------------------------|-------------------------------------------------|---------------------------|
| € → C 🕯 amazo | on.co.jp/cpc/yourpayments/wallet?rer_+ya_d_c_pmt_mpo#                                                        |                                                                                                    | 🖻 🕁 🧿 🗰 🖬 🔮 🗄                         |                                                 |                           |
| amazon pay    | ギントカード おき払い方法 取引環際                                                                                           | ¥æ                                                                                                    | *                                     |                                                 |                           |
|               | アカウントリードスト お客国の支払い方法・お支払い方法                                                                                  |                                                                                                    |                                       |                                                 |                           |
| 1             | Amazonウォレット                                                                                                  |                                                                                                    |                                       |                                                 |                           |
| 2             | カード&アナウシート<br>クレジットまたはデビットカードを追加                                                                             | x                                                                                                    |                                       |                                                 |                           |
|               | カート書号     カート書号     クレジットカード     名名人                                                                         | 泉下のクレジットカード生ご利用いただけ<br>ます<br>111 VISA 100                                                                                                    | visa 画<br>急 歸 'アウント<br>- クレジッ         | /トまたはデビットカードを追加                                 | x                         |
|               | 49994618: 01 v 2023 v                                                                                        | 41204 <b>7-7661</b>                                                                                                    | B paidy                               | 7-11番号 35%。大小小小小小小小小                            | 以下のクレジットカードをご利用いただけ<br>ます |
|               | 調味先回源、 F×-<br>けて2040は見)<br>- スの5時10日日で<br>安秋以び日本111-<br>- スポールであり<br>- 同志と24110日<br>- 日本4-1707<br>- 日本4-1707 | がアドレス、健康電話量号を入力するだ<br>28.5ですぐにられい時を用しめます。約<br>さつしたに、時代後点かは16.4mにでお<br>さつにスイック・アブングのかま人類世界で<br>28.5分割一支数44.500日またしく14.6<br>1985に、「小和5月8日、日回気間のか時<br>であったいたい」の上の日本日の目的かか | - クレジッ<br>- 有<br>                     | トカード kazuo maruyama<br>名義人<br>5効期限: 01 v 2025 v |                           |
|               | 0# <b>7.</b> ) #U<                                                                                           |                                                                                                    | · · · · · · · · · · · · · · · · · · · |                                                 | キャンセル カードを追加              |

情報の登録

氏名欄はあらかじめ記入されています。郵便番号から下の項目を登録します。

この情報は商品の発送に使用されます。

住所、電話番号を入力したら「この住所を使用」ボタンをクリックします。

| On on the state of the state of | NAME TO THE OWNER                          |                                  | 1 海外の住所を追加     |
|----------------------------------------------------------------------------------------------------|--------------------------------------------|----------------------------------|----------------|
| Amazon/Ref 2/1-10                                                                                                    | バスタマーサードス Prime Video Aniazon Bases タイルトール | SUFUS MEA STATERING PROBETVERING |                |
| on pay 401                                                                                                    | カード クレジットまたはデビットカードを追加                     | н                                | 氏名             |
| 27105                                                                                                    | 1-12-122<br>MOLTULA's (01)                 |                                  | kazuo maruyama |
| Ama                                                                                                    | azon ica                                   |                                  | 郵便番号           |
| カー                                                                                                    | Razio mangama                              |                                  | 947 - 🕅 🕷      |
| [ e                                                                                                    | NERC .                                     |                                  | 都道府県 / 市区町村    |
| 0                                                                                                    | 9 1 1 1 1 1 1 1 1 1 1 1 1 1 1 1 1 1 1 1    | #Part/-Recta                     | 新潟県 🗸          |
| 1.000                                                                                                    | ( <u></u> *)                               |                                  | 住所1            |
| リワ-                                                                                                    | -  < (*)                                   |                                  | 小千€ \$ 200 + 6 |
|                                                                                                    | A ##2                                      |                                  | 4 至 2          |
|                                                                                                    |                                            | TRATES                           |                |
|                                                                                                    |                                            | た力が2000<br>約末で、目<br>(約末で、目)      |                |
|                                                                                                    | ating .                                    | 701時にCore<br>たみ回復を支<br>計11(21155 | 会社名            |
|                                                                                                    |                                            |                                  |                |
|                                                                                                    |                                            |                                  | 電話番号           |
|                                                                                                    |                                            |                                  | 0245 339 3002  |

確認画面になりますので、入力した内容が正しければ「保存」ボタンをクリックします。

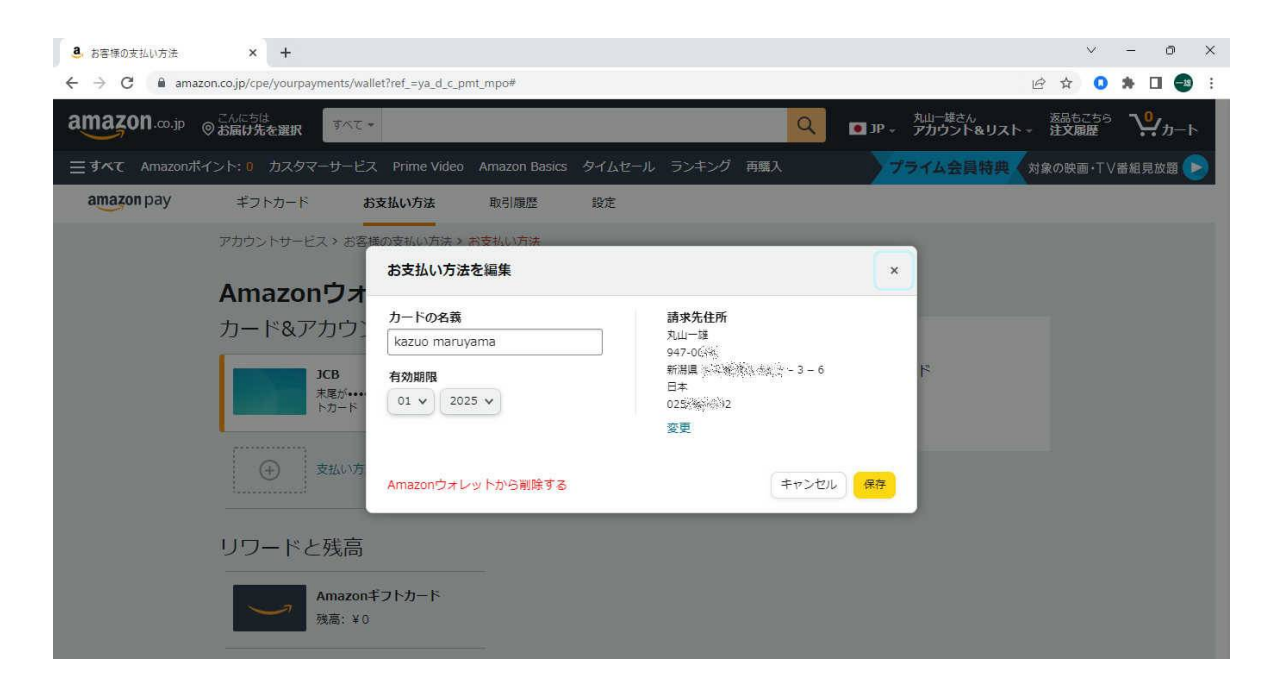

16

• これで支払カードと住所が登録されました。

登録は全て完了です。

| 8940340088     | × +                                                                                                    |                                                                                      |               |                 |                       |                      | ∨ - <b>σ</b> ×      |
|----------------|----------------------------------------------------------------------------------------------------|--------------------------------------------------------------------------------------|---------------|-----------------|-----------------------|----------------------|---------------------|
| ← → C = 6 ama. | zon.co.jp/cpe/yourpayme                                                                                                    | nts/wallet?ref_=ya_d_c_p                                                             | mt_mpo≢       |                 |                       |                      | 🖻 🏠 🔹 🔹 😫 😧 i       |
| amazonP        | ◎ お高け先を選択                                                                                                    | ₫<<2 <del>-</del>                                                                    |               |                 |                       | Q ■ JP - プカウント&リスト   | - 道文原語 🏆カート         |
| Ξすべて Amazon/Ň  | 4210 1287-1                                                                                                    | ナービス Prime Video                                                                     | Amazon Basics | タイムセール          | ランキング 内盤人             | プライム会員特典             | ▼10月月日 - 1 ∨#組目は頭 🕞 |
| amazon pay     | ギノトカード                                                                                                    | お支払い方法                                                                               |               | 规定              |                       |                      |                     |
|                | アカウントサービス                                                                                                    | お客様の文払い方法。                                                                           | 日文払い方法        |                 |                       |                      |                     |
|                | Amazon<br>カード&アカ<br>シード&アカ<br>シロ<br>シロ<br>シロ<br>シロ<br>シロ<br>本<br>本<br>、<br>、<br>、<br>、<br>、<br>、<br>、<br>、<br>、<br>、<br>、<br>、<br>、 | <b>ウオレット</b><br>ウント<br>8<br>8<br>8<br>8<br>8<br>8<br>8<br>8<br>8<br>8<br>8<br>8<br>8 | kacan m       | 95<br>Гатиранка | JCB<br>未忘が 083<br>24世 | \$ <b>07</b> レジットカード |                     |

17

2023年1月作成

一般社団法人 日本スクエアダンス協会

監修:ラウンドダンス小委員会 執筆:丸山 一雄

18